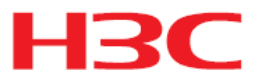

# WA5300-CMW710-R2436-ANCHOR リリースノート

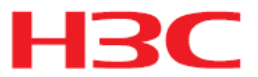

#### Copyright © 2021, New H3C Technologies Co., Ltd. およびそのライセンス供給会社が版権所有。

New H3C Technologies Co., Ltdの書面による事前の同意なしに、このマニュアルのいかなる部分も、いかなる形式 または手段によっても複製または配布することはできません。

#### 商標

New H3C Technologies Co., Ltdの商標を除き、本書に記載されている商標は、それぞれの所有者に帰属します。

#### 通知

このドキュメントの情報は、予告なしに変更されることがあります。記述、情報、および推奨事項を含む、このドキュメントのすべての内容は正確であることに万全を期していますが、明示または黙示を問わず、いかなる種類の保証をおこなうものではありません。H3Cは、ここに含まれる技術的または編集上の誤りまたは脱落について責任を負わないものとします。

#### 環境保護

この製品は、環境保護要件に準拠するように設計されています。この製品の保管、使用、および廃棄は、適用される 国内法および規制を満たしている必要があります。

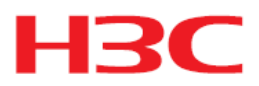

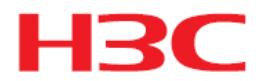

このドキュメントでは、WA5300 アンカーAP の機能、制約事項およびガイドライン、未解決の問題、および回避策について説明します。ライブネットワークでこのバージョンを使用する前に、設定をバックアップしてバージョンをテストし、ライブネットワークに影響するソフトウェアアップグレードを回避してください。

このドキュメントは、「関連ドキュメント」に記載されているドキュメントと併せて使用してください。

## バージョン情報

### バージョン番号

Comware ソフトウェア、バージョン 7.1.064、リリース 2436

注:このバージョン番号は、どのビューでもコマンド display version を使用して表示できます。 注1を参照してください。

### バージョン履歴

### バージョン履歴

#### 表1バージョン履歴

| バージョン番号                | 最終バージョン                    | リリース日      | リリースタイプ   | 備考           |
|------------------------|----------------------------|------------|-----------|--------------|
| WA5300-CMW710-R2436    | WA5300-CMW710-<br>E2433P10 | 2020-08-27 | リリースバージョン | 本番用にリリー<br>ス |
| WA5300-CMW710-E2433P10 | 最初のリリース                    | 2020-06-24 | 公式バージョン   | 本番用にリリ<br>ース |

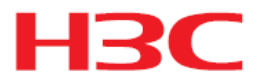

### ハードウェアとソフトウェアの互換性マトリックス

### ▲ 注意:

アップグレードの失敗を避けるために、表 2 を使用して、アップグレードを実行する前にハ ードウェアとソフトウェアの互換性を確認してください。

#### 表2ハードウェアおよびソフトウェアの互換性マトリックス

| 項目           | 仕様                                                                                                    |
|--------------|----------------------------------------------------------------------------------------------------|
| 製品ファミリ       | WA538-WW/WA536-WW/WA530X-WW/WA5530X/WA5330/WA538-<br>JP/WA5530i                                       |
| メモリ          | 512M                                                                                                  |
| フラッシュ        | 128M                                                                                                  |
| ブートROMのバージョン | Basic 7.13<br>Extend 7.23<br>(注:バージョン情報を表示するには、任意のビューでコマンドdisplay versionコ<br>マンドを実行します。注2を参照してください)。 |
| ホストソフトウェア    | WA5300-CMW710-R2436-anchor.ipe<br>MD5:db3bcde6676c99ab311e6934873a943f                                |

### WA5300 のソフトウェアおよびブート ROM バージョンを表示するには、以下の手順に従ってくださ

#### い。

<Sysname> display version

H3C Comware Software, Version 7.1.064, Release 2436 ------注1 Copyright (c) 2004-2020 New H3C Technologies Co., Ltd. All rights reserved. H3C WA538-WW uptime is 0 weeks, 0 days, 0 hours, 0 minutes Last reboot reason : User soft reboot Boot image: flash:/wa5300anchor-boot.bin Boot image version: 7.1.064, Release 2436 -----注1 Compiled Aug 27 2020 16:00:00 System image: flash:/wa5300anchor-system.bin System image version: 7.1.064, Release 2426 ------注1 Compiled Aug 27 2020 16:00:00 with 1 ARM 710MHz Processor 512M bytes DDR3 4M bytes NorFlash Memory

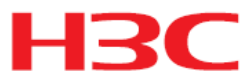

128M bytes NandFlash Memory Hardware Version is Ver.A Basic Bootrom Version is 7.12 -------注2 Extend Bootrom Version is 7.22 ------注2 [Subslot 0] H3C WA538-WW Hardware Version is Ver.A [SLOT 1]GE1/0/1 (Hardware)Ver.A, (Driver)1.0 [SLOT 1]GE1/0/2 (Hardware)Ver.A, (Driver)1.0 [SLOT 1]RADIO1/0/1 (Hardware)Ver.A, (Driver)1.0 [SLOT 1]RADIO1/0/2 (Hardware)Ver.A, (Driver)1.0

## アップグレードの制限事項およびガイドライン

R2436 を使用する前に、ブートウェアを最新バージョンにアップグレードする必要があり ます。

## ハードウェア機能の更新

ありません。

### ソフトウェア機能とコマンドの更新

- 1. R2436 以降のバージョンにユーザーパスワードの複雑さのチェックを追加しました。
- 2. APを使用する前に、リージョンコードを設定する必要があります。

## MIBアップデート

ありません。

## 操作の変更

ありません。

### 制限事項と注意事項

ありません。

### 未解決の問題と回避策

ありません。

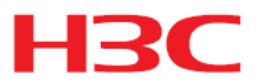

### 解決された問題のリスト

### WA5300-CMW710-R2436で解決された問題

202004231365

- 症状: PPPoEクライアントが使用できず、関連するコマンドを実行できません。
- 状態:なし。

202006280860

- 症状:APがアンカーACとして動作している場合、APグループビューでサポートされ るAPモデルは1つだけです。
- 状態:この症状は、APがアンカーACとして動作している場合に発生する可能性が あります。

202007010411

- 症状: APのソフトウェアイメージ名がwa5300anchor.ipeからwa5300-anchor.ipeに 変更されました。
- 状態:なし。

201908220852

- ・症状:リージョンコードがロシア連邦を表すRUの場合、使用可能なチャネルが期待
   どおりになりません。
- 状態:この症状は、リージョンコードがRUの場合に発生する可能性があります。

### WA5300-CMW710-E2433P10で解決された問題

最初のリリース。

### 関連ドキュメント

ありません。

### テクニカルサポート

サポートサービスを受けるには、h3c Support(service@h3c.com)までお問い合わせください。

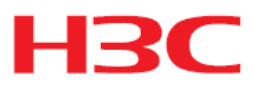

## 付録A機能リスト

## ハードウェア機能

表3 ハードウェア機能

| 項目                            | WA538-WW/WA538-JP              | WA536-WW                 | WA530X-WW              |  |
|-------------------------------|--------------------------------|--------------------------|------------------------|--|
| 寸法(H×W×D)                     | 40x183x183mm(1 57x             | 47.5×215×215mm           | 35 5x170x170mm         |  |
| (脚およびラックマ<br>ウントブラケットを<br>除く) | 7.20×7.20インチ)                  | (1.87×8.46×8.46)<br>インチ) | (1.40×6.69×6.69インチ)    |  |
| 重量                            | 700g(1.54ポンド)                  | 728g(1.60ポンド)            | 1.8kg(3.97ポンド)         |  |
| ポートタイプと<br>最大伝送距離             | カテゴリー5eツイストペア:100m(328.08フィート) |                          |                        |  |
|                               | PoE:54VDC                      | PoE:54VDC                |                        |  |
| 電圧                            | ローカル供給:                        | ローカル供給:                  | PoE:54VDC              |  |
|                               | 0.74Aで+54VDC                   | 0.74Aで+54VDC             |                        |  |
| 最大消費電力<br>(USBおよびPoE<br>を除く)  | 25W                            | 15W                      | 25W                    |  |
| 動作温度                          | 0∼45°C(32∼113°F)               |                          | -30~55°C(-22~131°F)    |  |
| 動作時の湿度                        | 5~95%RH、結露しないこと                |                          | 0%RH~100%RH<br>結露しないこと |  |

| 項目                                         | WA5530X                                | WA5330                                | WA5530i型                                   |  |
|--------------------------------------------|----------------------------------------|---------------------------------------|--------------------------------------------|--|
| 寸法(H×W×D)<br>(脚およびラック<br>マウントブラケッ<br>トを除く) | 79.5×250×250mm(3.13×<br>9.84×9.84インチ)  | 47.5×215×215mm<br>(1.87×8.46×8.46インチ) | 68×325×255mm<br>(2.68×12.80×10.04)<br>インチ) |  |
| 重量                                         | 1.8kg(3.97ポンド)                         | 728g(1.60ポンド) 2.18kg(4.81ポンド)         |                                            |  |
| ポートタイプと最<br>大伝送距離                          | カテゴリー5eツイストペ<br>ア:100m(328.08フィー<br>ト) | カテゴリー5eツイストペア:100m(328.08フィート)        |                                            |  |
| 電圧                                         | PoE:54VDC                              | PoE:54VDC<br>ローカル電源:DC+54V<br>0.74A   | PoE:54VDC<br>ローカル電源:0.74Aで<br>+54VDC       |  |
| 最大消費電力<br>(USBおよびPoE<br>を除く)               | 26.3W                                  | 15W                                   | 15W                                        |  |

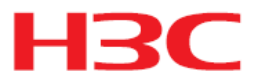

| 動作温度   | -30~+55°C(-22~<br>+131°F) | 0∼+45°C(32 32∼113°F) |            |  |
|--------|---------------------------|----------------------|------------|--|
| 動作時の湿度 | 0%RH~100%RH               | 5~95%RH、結露しな         | 5%RH~95%RH |  |
|        | 結露しないこと                   | いこと                  | 結露しないこと    |  |

## ソフトウェア機能

#### 表4 ソフトウェアの機能

| カテゴリー     | 機能                  | 説明                                                                                        |
|-----------|---------------------|-------------------------------------------------------------------------------------------|
| 802.11MAC | 802.11<br>プロトコル     | 802.11a/802.11b/802.11d/802.11e(WMM)/802.11g/802.11h/802.1<br>1i/802.11n/802.11w/802.11ac |
|           | AP検出と               | DHCPオプション43検出                                                                             |
| AP管理      | previsioning        | MSM DHCPオプション43検出                                                                         |
|           | トンネリング              | САРЖАР                                                                                    |
|           |                     | 共有キー                                                                                      |
|           | ワイヤレス               | ТКІР                                                                                      |
|           | 咱方16                | ССМР                                                                                      |
|           |                     | オープンシステム                                                                                  |
|           |                     | 共有キー                                                                                      |
|           | 認証                  | 事前共有鍵                                                                                     |
|           |                     | プライベートPSK                                                                                 |
|           |                     | 802.1X                                                                                    |
|           |                     | MAC認証                                                                                     |
| セキュリティと   | EAP                 | EAP-TLS/EAP-TTLS/EAP-PEAP/EAP-MD5/EAP-<br>GTC/EAP-FAST/EAP-SIM/EAP-AKA                    |
| アクセス制御    |                     | RADIUS                                                                                    |
|           |                     | ドメインベースのAAAサーバー選択                                                                         |
|           | AAA                 | SS IDベースのAAAサーバー選択                                                                        |
|           |                     | AAAサーバーの冗長性                                                                               |
|           |                     | 時間ベースのアカウンティング                                                                            |
|           |                     | ユーザーベースACL                                                                                |
|           | ユーザー<br>とアクセ<br>ス制御 | ユーザーベースの帯域幅制限                                                                             |
|           |                     | ユーザアカウントとSS IDのバインディング                                                                    |
|           |                     | ユーザアカウント、VLAN、ACL、およびユーザプロファイルのバインデ<br>ィング                                                |
|           |                     | APまたはAPグループに基づくアクセス制御                                                                     |
|           |                     | APの20M/40Mスイッチオーバー                                                                        |

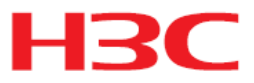

| 無線リソース管<br>理(WRRM) | RRM           | 動的レート調整         |
|--------------------|---------------|-----------------|
|                    |               | 自動チャンネル選択       |
|                    |               | 自動電源調整          |
|                    |               | ブラックホールの検出と補償   |
| MIDC               | <b>TTt AD</b> | SS IDベースの不正AP検出 |
| VVIP3              | 个正なAP         | 不正AP対策          |

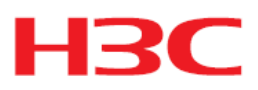

| カテゴリー              | 機能                   | 説明                          |
|--------------------|----------------------|-----------------------------|
|                    | 対策                   | DoS攻撃の回避                    |
|                    |                      | フラッド攻撃検出                    |
|                    | 攻撃の検<br><sup>出</sup> | スプーフィングの検出                  |
|                    | ш                    | Weak IV検出                   |
|                    |                      | マルチ無線のサポート                  |
|                    | フレームリーク              | ハイブリッドセンサーのサポート             |
|                    |                      | 802.11n/802.11acデバイスのサポート   |
|                    | デバイスの分               | 802.11wデバイスのサポート            |
|                    | 類                    | 不正デバイスの検出                   |
|                    |                      | フルチャネル・スキャン                 |
|                    |                      | OUIデータベースのインポート             |
|                    | 001                  | OUI情報表示                     |
|                    | 10.4                 | TCP/UDPV4                   |
|                    |                      | ICMPv4                      |
|                    | IF V4                | ACL                         |
|                    |                      | DHCPサーバー                    |
| <b>佐</b> 田         |                      | HTTP/HTTPS                  |
| 官理                 |                      | CLI/Telnet/SSH v2.0         |
|                    |                      | Green AP                    |
| 省エネルギー             |                      | スケジュールされた無線インターフェースのシャットダウン |
|                    |                      | スケジュールされたSSIDの無効化           |
| クライアントプロ<br>ーブサービス |                      | クライアントプローブ                  |

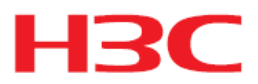

## 付録B ソフトウェアのアップグレード

APは、関連付けられたACまたはBootWareメニュー、Webインタフェースからアップ グレードできます。

図1 アップグレード環境

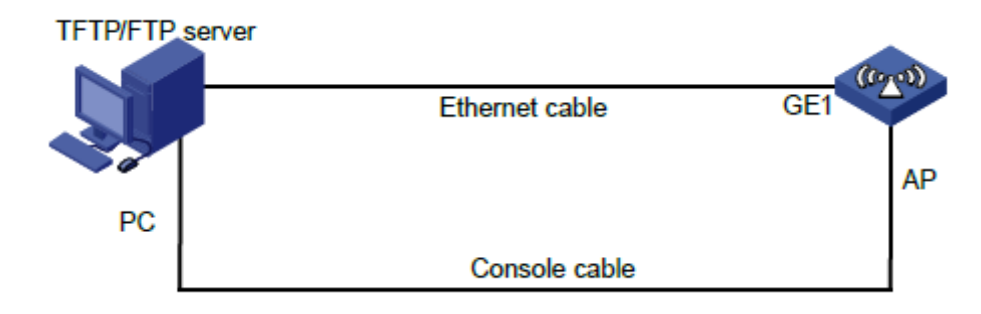

Webインタフェースからアップグレードする場合:

Webインタフェースヘログインします。

装置IPアドレス:192.168.0.100

アドレスマスク:255.255.0.0

ユーザー名: admin

パスワード: h3capadmin

ユーザーロール: network-admin

ログイン画面です:

| S Login | × +                                |                                                                                                    | - @ ×     |
|---------|------------------------------------|----------------------------------------------------------------------------------------------------|-----------|
|         | 護されていない通信   192.168.0.100/web/fram | e/login.html?ssl=false                                                                                                    | ◎ ☆ 身 😩 : |
|         |                                    |                                                                                                    |           |
|         | e / // I                           | H3C WLAN Management Platform                                                                                                |           |
|         |                                    | WA538-JP                                                                                                    |           |
|         |                                    | R admin                                                                                                    |           |
|         |                                    | • ••••••                                                                                                    |           |
|         |                                    | ☐ Remember me English ▼                                                                                                    |           |
|         |                                    | Login                                                                                                    |           |
|         | =                                  | Internet Explorer 10, Firefox 30.0.0.5269, Chrome<br>35.0.1916.114, Safari 5.1, and their higher versions are<br>supported. |           |
|         |                                    |                                                                                                    |           |
|         |                                    | opyright© 2004-2020 New H3C Technologies Co., Ltd. All Rights Reserved                                                      |           |

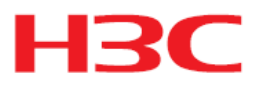

### System view -> system -> management -> upgrade

| S WA538-JP System Mar | nageme | ent × +                                                                                                    | – ø ×      |
|-----------------------|--------|----------------------------------------------------------------------------------------------------|------------|
| ← → C ▲ 保護            | 獲されて   | ていない通信   <b>192.168.0.100</b> /wnm/frame/index.php?sessionid=20000172ffa7c2296d57917d91c08125544e#M_Upgrade                  | 🕸 🖈 🛔 😩 E  |
| НЗС                   | WA     | 1538-JP                                                                                                    | 🚨 admin    |
| Dashboard             |        | System > System > Management > Upgrade                                                                                       |            |
| Network Configuration | >      | Settings Configuration Upgrade Reboot About                                                                                  |            |
| Network Security      | >      |                                                                                                    |            |
| System                | ~      | Upgrade                                                                                                    |            |
| Event Logs            |        | View Software Images                                                                                                    |            |
| Resource              |        |                                                                                                    |            |
| File Systems          |        |                                                                                                    |            |
| Administrators        |        |                                                                                                    |            |
| Management            |        |                                                                                                    |            |
| Tools                 | >      |                                                                                                    |            |
|                       |        | System View         Network View         Access Points         Clients           33%               67%         0 %         0 | Event Logs |

### ファイルを選択します。

| S WA538-JP System Manage | ment X +                                                                                                    | - 0 ×      |
|--------------------------|----------------------------------------------------------------------------------------------------|------------|
| ← → C ▲ 保護さ              | れていない通信   <b>192.168.0.100</b> /wnm/frame/index.php?sessionid=20000172ffa7c2296d57917d91c08125544e#M_Upgrade                                                                      | 🖻 🖈 🛔 😩 🗄  |
| H3C                      | VA538-JP                                                                                                    | 👤 admin    |
| Dashboard                | System > System > Management > Upgrade                                                                                                    |            |
| Network Configuration    | Settings Configuration Upgrade Reboot About                                                                                                    |            |
| Network Security         | Upgrade system software X                                                                                                    |            |
| System 🗸                 | Upgrade                                                                                                    |            |
| Event Logs               | View Software Ima ファイルを選択 選択されていません                                                                                                    |            |
| Resource                 |                                                                                                    |            |
| File Systems             | Apply Cancel                                                                                                    |            |
| Administrators           |                                                                                                    |            |
| Management               |                                                                                                    |            |
| Tools >                  |                                                                                                    |            |
|                          | System View         Network View         Access Points         Clients         Clients         0           System View         © 33%         © 67%         0         0%         0 | Event Logs |

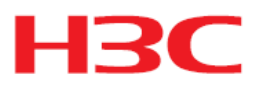

### 最新ファームウェアを用意してファイルを指定します。

| S WA538-JP System Mar | nagement | × +           |                                                                                  |          |                    |                      |                 |    |                                  | - 6       | I ×           |
|-----------------------|----------|---------------|----------------------------------------------------------------------------------|----------|--------------------|----------------------|-----------------|----|----------------------------------|-----------|---------------|
| ← → C ▲ 保護            | 蔓されてい    | ない通信   19     | 92.168.0.100/wnm/frame/index.php?                                                | sessioni | d=20000172ffa7c229 | 6d57917d91c08125544e | #M_Upgrade      |    | Se 🛧                             | *         | ± :           |
| HBC                   | WA5      | 38-JP         |                                                                                  |          |                    |                      |                 |    | 2                                | admi      | n             |
| Dashboard             |          | System > Syst | <b>②</b> 開く                                                                      |          |                    |                      |                 |    |                                  |           | ×             |
| Network Configuration | >        |               | ← → × ↑ ↓ > PC > ダウンロ-                                                           | -F       |                    |                      | ~               | U  | . タクウンロードの検索                     | 12        |               |
|                       |          |               | 整理 ▼ 新しいフォルダー                                                                    |          |                    |                      |                 |    |                                  |           | 0             |
| Network Security      | >        | _             | windows_ubuntu_share                                                             | * ^      | 名前                 |                      | 更新日時            |    | 種類                               | サイズ       |               |
| System                | ~        | Upgra         | > 🥌 OneDrive                                                                     |          | ~ かなり前 (1)         | 10-R2436-ANCHOR.ipe  | 2020/08/27 3:33 |    | IPE ファイル                         | 39        | ,354 Ki       |
| Event Logs            |          | View S        | <ul> <li>&gt; 3D オブジェクト</li> <li>&gt; 3D ダウンロード</li> </ul>                       | -        |                    |                      |                 |    |                                  |           |               |
| Resource              |          |               | >                                                                                |          |                    |                      |                 |    |                                  |           |               |
| File Systems          |          |               | <ul> <li>&gt; ○= ビクチャ</li> <li>&gt; ○= ビデオ</li> <li>&gt; 」&gt; ミュージック</li> </ul> |          |                    |                      |                 |    |                                  |           |               |
| Administrators        |          |               | > 🔩 Windows (C:)                                                                 | ~        | ٢                  |                      |                 |    |                                  |           | >             |
| Management            |          |               | ファイル名(四):                                                                        |          |                    |                      |                 | ~  | すべてのファイル (*.*)<br>開く( <u>Q</u> ) | キャンセル     | ~             |
| 10015                 | >        |               |                                                                                  | -        | ystem View Network | : View               | Access Points   | 09 | Clients I                        | Event Log | IS<br>10 1 80 |

### ファイルのアップロードが始まります。

| Ø WA538-JP System Management × +                                                                                |                                                                                                    |            |  |  |
|----------------------------------------------------------------------------------------------------|----------------------------------------------------------------------------------------------------|------------|--|--|
| ← → C 🔺 保護されていない通信   192.168.0.100/wnm/frame/index.php?sessionid=200001107bc37ec78e3d40608e33ef08cc49#M_Upgrade |                                                                                                    |            |  |  |
| H3C W                                                                                                    |                                                                                                    | 👤 admin    |  |  |
| Actions                                                                                                    | System > System > Management > Upgrade                                                                                                    |            |  |  |
| Dashboard                                                                                                    | Settings Configuration Upgrade Reboot About                                                                                                    |            |  |  |
| Network Configuration >                                                                                         | Upgrade system software                                                                                                    |            |  |  |
| Network Security >                                                                                              | Upgrode                                                                                                    |            |  |  |
| System 🗸                                                                                                    | View Software Im                                                                                                    |            |  |  |
| Event Logs                                                                                                    | د الله الله المعالم المعالم المعالم المعالم المعالم المعالم المعالم المعالم المعالم المعالم المعالم المعالم ال<br>المعالم المعالم المعالم المعالم المعالم المعالم المعالم المعالم المعالم المعالم المعالم المعالم المعالم المعالم |            |  |  |
| Resource                                                                                                    | Apply Cancel                                                                                                    |            |  |  |
| File Systems                                                                                                    |                                                                                                    |            |  |  |
| Administrators                                                                                                  |                                                                                                    |            |  |  |
| Management                                                                                                    |                                                                                                    |            |  |  |
|                                                                                                    | System View         Access Points         Clients           833%         67%         0         0         0                                                                                                    | Event Logs |  |  |

その後バージョンアップが進行して終了いたします。

注意:rebootingの表示が出てくるとAPはリブートしていますので、ブラウザからのアクセスが切れて、リブートが終了していてもわかりませんので、数分経過したらブラウザをリフレッシュすると、リブートが終了していると、再びログイン画面が現れます。

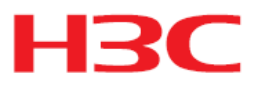

### BootWareメニューからアップグレードする場合:

1. EXTENDED-BOOTWAREメニューに入る # APをリブートすると以下のメッセージが表示されます。 Starting..... Press Ctrl+D to access BASIC BOOT MENU \* \* \* H3C WA538-WW BootWare, Version 7.23 \* \* \* Copyright (c) 2004-2018 New H3C Technologies Co., Ltd. Compiled Date : Dec 19 2017 CPU Type : ARM CPU L1 Cache : 32KB CPU L2 Cache : 256KB CPU Clock Speed : 710MHz Memory Type : DDR3 SDRAM Memory Size : 512MB Memory Speed : 667MHz Flash Size : 128MB PCB Version : Ver.A Press Ctrl+B to access EXTENDED 4

#### 注:

この章の出力サンプルは手順を示すための参考です。

# 拡張BOOT-WAREメニューにアクセスするにはプロンプトで Ctrl+Bを入力してください。

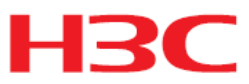

| <pre> &lt;4&gt; File Control</pre>           | Ι |
|----------------------------------------------|---|
| <5> Restore to Factory Default Configuration | Ι |
| <6> Skip Current System Configuration        | I |
| <7> BootWare Operation Menu                  | I |
| <8> Skip Authentication for Console Login    | I |
| <9> Storage Device Operation                 | Ι |
| <pre> &lt;0&gt; Reboot</pre>                 | I |
|                                              | _ |

Ctrl+Z: Access EXTENDED ASSISTANT MENU

Ctrl+F: Format File System

Ctrl+C: Display Copyright

Ctrl+Y: Change AP Mode

Enter your choice(0-9):

#### 表5 EXTENDED-BOOTWAREメニューのオプション

| 項目                     | 説明                      |
|------------------------|-------------------------|
| <1>システムのブート            | システムソフトウェアイメージを起動しま     |
|                        | す。                      |
| <2>シリアルサブメニューに入る       | シリアルサブメニューにアクセスして、コ     |
|                        | ンソールポートからシステムソフトウェア     |
|                        | をアップグレードするか、シリアルポート     |
|                        | の設定を変更します。              |
| <3>Ethernet サブメニューに入る。 | Ethernetサブメニューにアクセスして、  |
|                        | Ethernetポート経由でシステムソフトウェ |
|                        | アをアップグレードするか、Ethernet設  |
|                        | 定を変更します。                |
| <4>ファイル制御              | デバイスに格納されているファイルの検      |
|                        | 索や管理のファイル制御サブメニューに      |
|                        | アクセスします。                |
| <5>工場出荷時のデフォルト設定に戻す    | 次のスタートアップコンフィギュレーショ     |
|                        | ンファイルを削除し、工場出荷時のデフ      |
|                        | オルトコンフィギュレーションをロードしま    |
|                        | す。                      |
| <6>現在のシステムコンフィギュレーショ   | 工場出荷時のデフォルト設定でデバイス      |
| ンをスキップ                 | を起動します。これは1回限りの操作で      |
|                        | あり、次回の再起動時には有効になりま      |
|                        | せん。このオプションは、コンソールログ     |
|                        | インパスワードを忘れた場合に使用しま      |
|                        | <u> </u> र              |
| <7>BootWareオペレーションメニュー | BootWareのバックアップ、復元、または  |
|                        | アップグレードを行うには、BootWare操  |

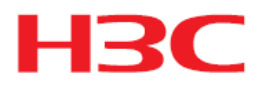

|                      | 作メニューにアクセスします。システムソ<br>フトウェアイメージをアップグレードする<br>と、BootWareが自動的にアップグレード<br>されます。H3Cでは、BootWareを個別<br>にアップグレードすることはお勧めしま<br>せん。このドキュメントでは、BootWare<br>操作メニューの使用については説明して |
|----------------------|----------------------------------------------------------------------------------------------------|
|                      |                                                                                                    |
|                      | いません。                                                                                                    |
| <8>コンソールログインの認証をスキップ | コンソールポート上のすべての認証スキ                                                                                                    |
| する                   | ームをクリアします。                                                                                                    |
| <9>ストレージデバイスの操作      | ストレージデバイス操作メニューにアク                                                                                                    |
|                      | セスして、ストレージデバイスを管理しま                                                                                                    |
|                      | す。このオプションの使用方法について                                                                                                    |
|                      | は、この章では説明しません。                                                                                                    |
| <0>再起動               | デバイスを再起動します。                                                                                                    |

#### 2. Ctrl+Yを押してAPモードを選択します。

Please select the new mode

Current mode is FIT Mode

| NO. Mode                      | I |
|-------------------------------|---|
| 1 Fat Mode                    | Ι |
| 2 Fit Mode                    | Ι |
| 3 Anchor-AC (Virtual AC Mode) | Ι |
| 4 Anchor-Fit                  | Ι |
| 5 Oasis Mode                  | Ι |
| 0 Exit                        | Ι |
|                               |   |

Enter your choice(0-5):4

Changed to anchor-fit mode successfully!

### 3.EXTEND-BOOTWAREメニューで3を入力し、Ethernetサブメニューにアクセスします。

| ======================================      |   |
|---------------------------------------------|---|
| Note:the operating device is flash          | I |
| <1> Download Image Program To SDRAM And Run | I |
| <2> Update Main Image File                  | I |
| <3> Update Backup Image File                | I |
| <pre> &lt;4&gt; Download Files(*.*)</pre>   | Ι |

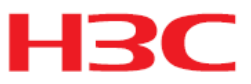

| | |

---

| <5> Modify Ethernet Parameter                         | Ι  |
|-------------------------------------------------------|----|
| <0> Exit To Main Menu                                 | Ι  |
| ensure The Parameter Be Modified Before Downloading!> | I  |
|                                                       | == |

Enter your choice(0-5):

### 表6イーサネットサブメニューオプション

| 項目                   | 説明                    |
|----------------------|-----------------------|
| <1>イメージプログラムをSDRAMにダ | システムソフトウェアイメージをSDRAM  |
| ウンロードして実行            | にダウンロードし、イメージを実行しま    |
|                      | す。                    |
| <2>メインイメージファイルを更新    | メインシステムソフトウェアイメージをア   |
|                      | ップグレードします。            |
| <3>バックアップイメージファイルの更新 | バックアップシステムソフトウェアイメー   |
|                      | ジをアップグレードします。         |
| <4> ファイルのダウンロード(*.*) | システムソフトウェアイメージをフラッシ   |
|                      | ュカードまたはCFカードにダウンロード   |
|                      | します。                  |
| <5>Ethernetパラメータの変更  | ネットワーク設定を変更します。       |
| <0>終了してメインメニューへ      | 「延長-BOOTWARE」メニューに戻りま |
|                      | す。                    |

#### 4.5を入力してネットワークの設定をします。

| Note: | '.' = Clear field.          |
|-------|-----------------------------|
|       | '-' = Go to previous field. |
| 1     | Ctrl+D = Quit.              |

#### \_\_\_\_\_

#### Protocol (FTP or TFTP) :ftp

Load File Name :wa5300anchor.ipe

: Target File Name :wa5300anchor.ipe :

Server IP Address :192.168.1.1

Local IP Address :192.168.1.100

Subnet Mask :255.255.255.0

Gateway IP Address :0.0.0.0

FTP User Name :user001

FTP User Password :\*\*\*\*\*\*\*

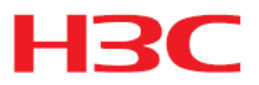

表7ネットワークパラメータフィールドとショートカットキー

| 項目                | 説明                       |
|-------------------|--------------------------|
| '.' はフィールドをクリア    | フィールドの設定をクリアするには、ドット     |
|                   | (.)を押してからEnterキーを押します。   |
| '-' は前のフィールドに移動   | ハイフン(-)を押してからEnterキーを押   |
|                   | すと、前のフィールドに戻ります。         |
| Ctrl+D は終了        | Ctrl+Dキーを押して、Ethernet    |
|                   | Parameter Setメニューを終了します。 |
| プロトコル(FTPまたはTFTP) | ファイル転送プロトコルをFTPまたは       |
|                   | TFTPに設定します。              |
| ロードファイル名          | ダウンロードするファイルの名前を設定し      |
|                   | ます。                      |
| ターゲットファイル名        | デバイスにファイルを保存するためのファ      |
|                   | イル名を設定します。デフォルトでは、タ      |
|                   | ーゲットファイル名はソースファイル名と      |
|                   | 同じです。                    |
| サーバーのIPアドレス       | FTPまたはTFTPサーバーのIPアドレス    |
|                   | を設定します。マスクを設定する必要が       |
|                   | ある場合は、コロン(:)を使用してマスクの    |
|                   | 長さをIPアドレスから区切ります。たとえ     |
|                   | ば、100.1.1.13:24のようになります。 |
| ローカルIPアドレス        | デバイスのIPアドレスを設定します。       |
| サブネットマスク          | ローカルIPアドレスのサブネットマスク。     |
| ゲートウェイIPアドレス      | デバイスがサーバーとは異なるネットワ       |
|                   | ーク上にある場合は、ゲートウェイIPアド     |
|                   | レスを設定します。                |
| FTPユーザー名          | FTPサーバーにアクセスするためのユー      |
|                   | ザー名を設定します。このユーザー名        |
|                   | は、FTPサーバーで設定されているユー      |
|                   | サー名と同じである必要があります。この      |
|                   | フィールトはIFIPでは使用できません。     |
| FTPユーザーバスワード      | FTPサーバーにアクセスするためのパス      |
|                   | ワートを設定します。このバスワードは、      |
|                   | FIPサーバーで設定されているパスワー      |
|                   | ドと同じである必要があります。このフィ      |
|                   | ールドはTFTPでは使用できません。       |

5.システムソフトウェアイメージをアップグレードするには、Ethernetサブメニューで オプション2または3を選択します。

たとえば、メインシステムソフトウェアイメージをアップグレードするために2を入力します。

i

Loading.....

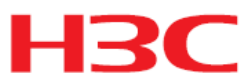

| 13736960 bytes downloaded!                                                        |   |
|-----------------------------------------------------------------------------------|---|
|                                                                                   |   |
| Image file wa5300anchor-boot.bin is self-decompressing                            |   |
| Saving file flash:/wa5300anchor-boot.bin                                          |   |
|                                                                                   |   |
|                                                                                   |   |
| Done.                                                                             |   |
| Image file wa5600-system.bin is self-decompressing                                |   |
| Saving file flash:/wa5300anchor-system.bin                                        |   |
|                                                                                   |   |
|                                                                                   |   |
|                                                                                   |   |
| Done.                                                                             |   |
| ======================================                                            |   |
| Note:the operating device is flash                                                | I |
| <1> Download Image Program To SDRAM And Run                                       | I |
| <2> Update Main Image File                                                        | Ι |
| <3> Update Backup Image File                                                      | I |
| <pre> &lt;4&gt; Download Files(*.*)</pre>                                         | I |
| <5> Modify Ethernet Parameter                                                     | I |
| <0> Exit To Main Menu                                                             | Ι |
| <ensure be="" before="" downloading!="" modified="" parameter="" the=""></ensure> | I |
|                                                                                   | = |

Enter your choice(0-5):

.....Done.

### 6.0を入力してEXTEND-BOOTWARE メニューに戻ります。

| Enter your choice(0-5): 0              |   |
|----------------------------------------|---|
| ====================================== | = |
| <pre> &lt;1&gt; Boot System</pre>      | I |
| <2> Enter Serial SubMenu               | Ι |
| <3> Enter Ethernet SubMenu             | Ι |
| <4> File Control                       | Ι |
| <5> Modify BootWare Password           | Ι |
| <6> Skip Current System Configuration  | Ι |
| <7> BootWare Operation Menu            | Ι |

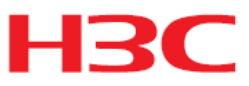

|<8> Skip Authentication for Console Login

|<9> Storage Device Operation

|<0> Reboot

Ctrl+Z: Access EXTENDED ASSISTANT MENU

Ctrl+F: Format File System

Ctrl+C: Display Copyright

Ctrl+Y: Change AP Mode

Enter your choice(0-9):

#### 7.1を入力してシステムを起動します。

Enter your choice(0-9): 1

Loading the main image files...

Loading file flash:/wa5300anchor-system.bin.....

...Done.

Loading file flash:/wa5300anchor-boot.bin......Done.

Image file flash:/wa5300anchor-boot.bin is self-decompressing.....

.....

.....

.....

.....

.....Done.

System image is starting...

Startup configuration file doesn't exist or is invalid.

Line con0 is available.

Press ENTER to get started.

### 8. アップグレード後、APのファームウェアが最新バージョンにアップグレードされていることを 確認します。

<Sysname>display version H3C Comware Software, Version 7.1.064, Release 2436

Copyright (c) 2004-2020 New H3C Technologies Co., Ltd. All rights reserved.

H3C WA538-WW uptime is 0 weeks, 0 days, 0 hours, 1 minute

Last reboot reason : User soft reboot

Boot image: flash:/wa5300anchor-boot.bin

Boot image version: 7.1.064, Release 2436

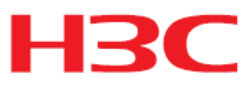

Compiled Aug 27 2020 16:00:00 System image: flash:/wa5300anchor-system.bin System image version: 7.1.064, Release 2436 Compiled Aug 27 2020 16:00:00 with 1 ARM 710MHz Processor 512M bytes DDR3 4M bytes NorFlash Memory 128M bytes NandFlash Memory Hardware Version is Ver.A Basic Bootrom Version is 7.13 Extend Bootrom Version is 7.23 [Subslot 0]H3C WA5530 Hardware Version is Ver.A [SLOT 1]GE1/0/1 (Hardware)Ver.A, (Driver)1.0 [SLOT 1]GE1/0/2 (Hardware)Ver.A, (Driver)1.0 [SLOT 1]RADIO1/0/1 (Hardware)Ver.A, (Driver)1.0 [SLOT 1]RADIO1/0/2 (Hardware)Ver.A, (Driver)1.0 [SLOT 1]RADIO1/0/3 (Hardware)Ver.A, (Driver)1.0